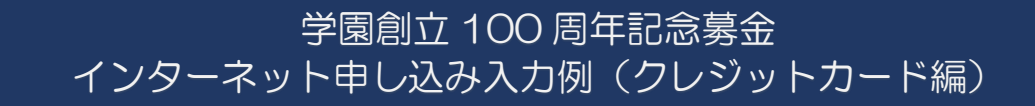

1.個人情報の取り扱いについてご確認、同意いただき、申込画面にお進みください。

| た場合は                                                    | 4サービスを提供できない場合があります。                                                                                                    |
|---------------------------------------------------------|----------------------------------------------------------------------------------------------------|
| 5. 本人が容易<br>当社では、<br>用されたI<br>不正なアク                     | 易に認識できない方法による個人情報の取得<br>本Webサイト等にアクセスしていただく際、ご利用の端末がインターネットに接続するときに使<br>Pアドレス等の情報を収集しております。この情報では通常個人を特定することはできませんが、<br>クセスの検知等、本Webサイト等上のサービスの安全管理のために利用いたします。 |
| <ol> <li>個人情報の<br/>当社は個レ<br/>アクセスス<br/>浅等個人!</li> </ol> | か安全管理措置について<br>人情報の正確性及び安全性を確保する為、個人情報へのアクセス管理、持ち出し手段の制限、不正<br>及び、漏洩、紛失、破壊、改ざんなどに対しては、合理的な安全対策を講じるとともに、万一、漏<br>青報に関する事故が発生した場合には、再発防止策を含む適切な対策を速やかに講じます。        |
| 7. 個人情報(<br>株式会社<br>TEL:06-                             | こ関するお問い合わせ先<br>Eフレジ 個人情報相談窓口<br>6485-3737 (受付時間 9:30~17:30※)                                                                                                    |
| ※土・日                                                    | 曜日、祝祭日、年末年始、ゴールデンウィーク期間は翌営業日以降の対応とさせていただきます。                                                                                                    |
|                                                         |                                                                                                    |
|                                                         | 個人情報の取扱いについて问意しますか                                                                                                    |
|                                                         |                                                                                                    |

2.寄付者情報を入力してください。入力が終わりましたら、寄付内容の入力画面にお進み ください。

| 寄付者情報の入  | 力  |                     |               |                                   |           |
|----------|----|---------------------|---------------|-----------------------------------|-----------|
| 氏名       | 1  | 常翔                  | 太郎            | ①ご入<br>2前1                        | かいただきましたお |
| 氏名(フリガナ) | 必須 | ジョウショウ              | タロウ           | します。                              |           |
| 住所       |    | 535 - 0002          | 郵便番号検索 (半角数字) |                                   |           |
|          | 2  | 大阪府大阪市旭区大宮5-16-1    |               | <ul><li>②領収i</li><li>ので</li></ul> | 書を郵送いたします |
|          |    | 摂南マンション101          |               | りて、<br>カく1                        | ごうい。      |
| 電話番号     | 必須 | 06 - 6954 - 4789 (4 | 半角数字)         |                                   |           |
|          |    | 寄付内容の入力             |               |                                   |           |

## 3.寄付内容をご入力ください。入力が終わりましたら、支払方法の入力画面にお進みく ださい。

| 寄付の方法を選択し                                          | してくだ                  | さい                                                                                                    | r                                                              |                         | ]                                |
|----------------------------------------------------|-----------------------|----------------------------------------------------------------------------------------------------|----------------------------------------------------------------|-------------------------|----------------------------------|
| 寄付の方法                                              |                       | ● 今回のみ                                                                                                | ЗГ                                                             | 毎月」                     | 」を選択すると、手                        |
|                                                    |                       | ○毎月                                                                                                   | 続                                                              | きを                      | することなく毎月                         |
| 寄付金の使途内訳る                                          | を入力し                  | てください                                                                                                 | 総                                                              | 送続し                     | てご寄付いただけ                         |
| 事業の種類                                              | 必須                    | 課外活動支援事業(課外活動団体指)> 10                                                                                 | す                                                              | :9.                     |                                  |
|                                                    |                       | 「今回のみ」の場合は複数指定が可能です。(最大31件まで) 使途を追                                                                    | 加する                                                            |                         |                                  |
|                                                    |                       | 合計寄付金額:10,000円                                                                                        |                                                                |                         |                                  |
| 確認事項についてこ                                          | ご回答く                  | ださい                                                                                                   |                                                                |                         |                                  |
| 「課外活動支援事業」を選<br>合、支援する課外活動団体<br>名含む)等があればご記入<br>い。 | 訳した場<br> 名(学校<br> くださ | ホッケー部                                                                                                 | <                                                              |                         |                                  |
| 学園とのご関係                                            |                       | 保護者                                                                                                   | ~                                                              |                         |                                  |
| 卒業生の方は学校名を選択<br>さい。                                | いてくだ                  | 選択してください                                                                                              | ~                                                              |                         |                                  |
| 卒業生の方で学校その他を<br>合は、学校名をご記入くだ                       | 選んだ場<br>さい。           |                                                                                                    |                                                                |                         |                                  |
| 卒業生の方は学部名等をご<br>さい。                                | ご記入くだ                 |                                                                                                    |                                                                |                         |                                  |
| 保護者の方はお子様の在籍<br>してください。                            | 較を選択                  | <ul> <li>○ 大阪工業大学</li> <li>● 摂南大学</li> <li>○ 広島国際大学</li> <li>○ 常翔学園高等学校</li> <li>○ 常翔学園中学校</li> </ul> |                                                                |                         |                                  |
|                                                    |                       | <ul><li>○ 常翔啓光学園高等学校</li><li>○ 常翔啓光学園中学校</li></ul>                                                    | ④ご<br>ド                                                        | 、<br>入力<br>レス:          | いただきましたア<br>宛に、イベント等             |
| 今後、イベント等のご案内<br>しますので、メールアドレ<br>力ください。             | lをお送り<br>/スをご入        | joshotaro@josho.ac.jp                                                                                 | ,<br>の                                                         | 案内                      | をお送りします。                         |
| 学校法人常翔学園へのメッ<br>記入してください                           | ・<br>セージを<br>)        | 全国制覇目指して頑張ってください                                                                                      | ⑤<br>⑤<br>う<br>ジ                                               | 付先<br>をせ                | への応援メッセー<br>ひご入力くださ              |
| 寄付情報の公開について同<br>のにチェックを入れてくだ                       | l意するも<br>さい           | <ul> <li>✓ 寄付者名</li> <li>□ 寄付金額</li> </ul>                                                            | <ul> <li>い。いたたきましたメッセージはホームページで</li> <li>公表させていただきま</li> </ul> |                         |                                  |
|                                                    |                       | 支払方法の入力                                                                                               | ਰ                                                              | 0                       |                                  |
|                                                    |                       |                                                                                                    | ⑥<br>た<br>れ<br>を<br>い                                          | 8名前<br>,ない<br>:いれ<br>.。 | 等の公表に同意さ<br>場合は、チェック<br>ずにお進みくださ |

4.クレジットカード情報を入力してください。入力が終わりましたら、確認画面にお進みください。

| 支払方法          | クレジットカードで支払う ・コンピニエンスストア支払いは寄付合計金額が50,000円未満の場合のみ選択可能です。                                                                                                    |
|---------------|----------------------------------------------------------------------------------------------------|
| 利用可能なクレジットカード |                                                                                                    |
| カード番号 修務      | 11111       -       11111       -       11111       (半角数字)         ※カード番号は左から詰めて入力してください。       ※AMEXの場合は、ハイフン (-) を除いて4桁-4桁-3桁と左詰で入力してください。         ※DINERSの場合は、ハイフン (-) を除いて4桁-4桁-4桁-2桁と左詰で入力してください。 |
| カード有効期限 23    | 10 ∨月/22 ∨年                                                                                                    |
| カード名義 必須      | TARO JOSHO<br>※カードに記載されている通りに半角で入力してください。                                                                                                    |
| セキュリティコード 🛛 🜌 | 111 (半角数字)<br>カード裏面の署名欄に記載された数字の末尾3桁のセキュリティコードを<br>入力してください。<br>(裏面のカード番号右上または左上4桁の場合もございます。)                                                                                                    |
|               | 確認画面へ                                                                                                    |

5.申込内容を確認いただき、修正がなければ確定ボタンを押下してください。

| 卒業生の方は学部名等をご記入くだ<br>さい。                        |                       |  |
|------------------------------------------------|-----------------------|--|
| 保護者の方はお子様の在籍校を選択<br>してください。                    | 摂南大学                  |  |
| 今後、イベント等のご案内をお送り<br>しますので、メールアドレスをご入<br>力ください。 | joshotaro@josho.ac.jp |  |
| メッセージ                                          | 全国制覇目指して頑張ってください      |  |
| 公開情報                                           | 寄付者名                  |  |
| 支払方法                                           | 支払方法を変更する             |  |
| カード番号                                          | 1111-****-1111        |  |
| カード有効期限                                        | 10月/22年               |  |
| カード名義                                          | TARO JOSHO            |  |
| セキュリティコード                                      | ***                   |  |
|                                                | 上記内容で確定する             |  |

※お申し込み後お問い合わせは以下までご連絡ください。

| 学校法人 常翔学園<br>創立100周年記念事業事務室                        |  |
|----------------------------------------------------|--|
| TEL 06-6954-4789<br>FAX 06-6954-6481               |  |
| E-mail <u>Jigyo@josho.ac.jp</u><br>(平日 9 時~17 時のみ) |  |